# Exibir Atualizar Situação de Ligação de Esgoto

O objetivo desta funcionalidade é exibir a atualização da situação de ligação de esgoto. A opção pode ser acessada via **Menu de Sistema**, no caminho: **GSAN > Atendimento ao Público > Ligação de Esgoto > Exibir Atualizar Situação de Ligação de Esgoto**.

Feito isso, o sistema visualiza a tela a seguir:

#### Observação

Informamos que os dados exibidos nas telas a seguir são fictícios, e não retratam informações de clientes.

| Para Atualizar uma ligação de Esgoto, inf | orme os dados abaixo: |           |
|-------------------------------------------|-----------------------|-----------|
| Coalgo:<br>Descrição: *                   |                       |           |
| Descrição Abreviada: *                    |                       |           |
| Consumo Mínimo: *                         |                       |           |
| Indicador de Faturamento: *               | O Sim ○ Não           |           |
| Indicador de Existência de Rede:*         | 🔍 Sim 🔍 Não           |           |
| Indicador de Existência de Ligação: *     | ◯ Sim ◯ Não           |           |
| Indicador de uso: *                       | O Ativo O Inativo     |           |
|                                           | * Campos obrigatórios |           |
| Voltar Desfazer Cancelar                  |                       | Atualizar |

Agora, informe obrigatoriamente todos os campos para atualização (para detalhes sobre o preenchimento dos campos clique **AQUI**). Em seguida, clique no botão <u>Atualizar</u>. Antes de atualizar a situação da ligação de esgoto, o sistema efetua algumas validações:

- Verificar preenchimento dos campos:
  - $\,\circ\,$  Caso o usuário não informe ou selecione o conteúdo de algum campo necessário à

atualização da situação da ligação de esgoto, o sistema exibe a mensagem: *Informe* «nome do campo que não foi preenchido ou selecionado».

- Atualização realizada por outro usuário:
  - Caso o usuário esteja tentando atualizar uma situação de ligação de esgoto que já tenha sido atualizada durante a manutenção corrente, o sistema exibe a mensagem: *Esse(s)* registro(s) foi(ram) atualizado(s) ou removido(s) por outro usuário durante a operação. Realize uma nova manutenção.
- Verificar sucesso da operação:
  - Caso o código de retorno da operação efetuada no banco de dados seja diferente de zero, o sistema exibe a mensagem conforme o código de retorno.

### Tela de Sucesso

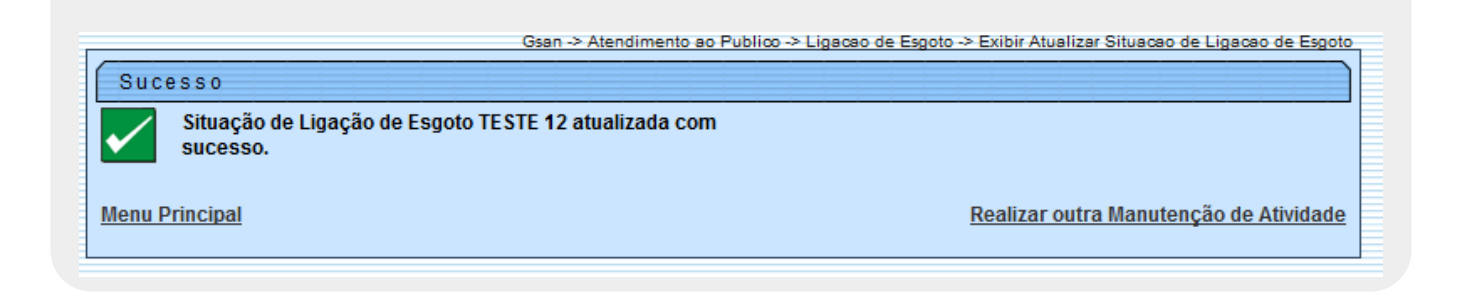

### **Preenchimento dos Campos**

| Campo                                 | Orientações para Preenchimento                                                                                            |
|---------------------------------------|----------------------------------------------------------------------------------------------------|
| Descrição                             | Campo obrigatório - Informe a descrição da situação de ligação de esgoto com, no máximo, 20 (vinte) caracteres.           |
| Descrição Abreviada                   | Campo obrigatório - Informe a descrição abreviada da situação de ligação de esgoto com, no máximo, 3 (três) caracteres.   |
| Consumo Mínimo                        | Campo obrigatório - Volume mínimo da situação da ligação de esgoto com,<br>no máximo 10 (dez) caracteres.                 |
| Indicador de<br>Faturamento           | Campo obrigatório - Informe o indicador de faturamento, selecionando entre as opções <i>SIM</i> ou <i>NÃO</i> .           |
| Indicador de Existência<br>de Rede    | Campo obrigatório - Informe o indicador de existência de rede, selecionando entre as opções <i>SIM</i> ou <i>NÃO</i> .    |
| Indicador de Existência<br>de Ligação | Campo obrigatório - Informe o indicador de existência de ligação, selecionando entre as opções <i>SIM</i> ou <i>NÃO</i> . |
| Indicador de Uso                      | Campo obrigatório - Informe o indicador de uso, selecionando entre as opções <i>Ativo</i> ou <i>Inativo</i> .             |

## Funcionalidade dos Botões

| Botão     | Descrição da Funcionalidade                                                        |
|-----------|------------------------------------------------------------------------------------|
| Voltar    | Ao clicar neste botão, o sistema retorna à tela anterior.                          |
| Desfazer  | Ao clicar neste botão, o sistema desfaz o último procedimento realizado.           |
| Cancelar  | Ao clicar neste botão, o sistema cancela a operação e retorna à tela principal.    |
| Atualizar | Ao clicar neste botão, o sistema comanda a atualização dos dados na base de dados. |

Clique aqui para retornar ao Menu Principal do GSAN

From: https://www.gsan.com.br/ - Base de Conhecimento de Gestão Comercial de Saneamento

Permanent link: https://www.gsan.com.br/doku.php?id=ajuda:exibir\_atualizar\_situacao\_de\_ligacao\_de\_esgoto&rev=148543612

Last update: 31/08/2017 01:11

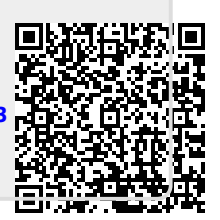